## Partner ダウンロード・インストール方法 Windows11

①~③ダウンロード ④~⑬インストール

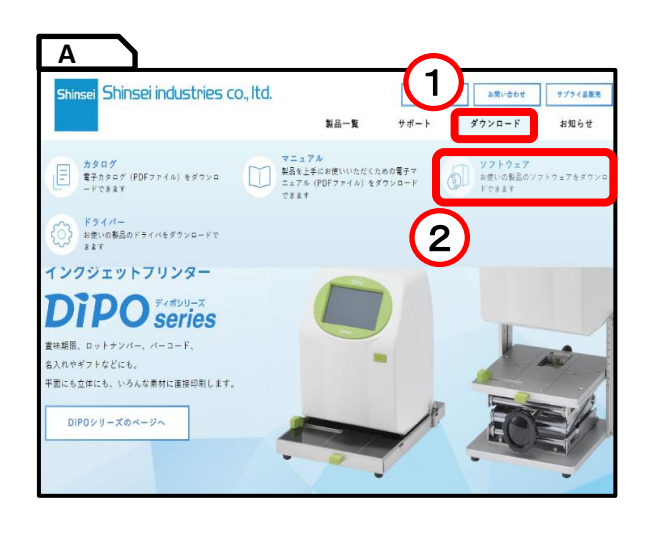

参考としてLabel Partner for neo7のダウンロード・インストールを行っています。 その他の機種においても操作は同様です。

- ① 新盛インダストリーズWebサイトの
- 「ダウンロード」にマウスカーソルを合わせます。
- ⑦「ソフトウェア・ダウンロード」をクリックします。

| Simber Simiser                    | industries co., Ltd.                                         | 製品一覧                          | 企業情報<br>サポート | ダウンロード | サブライ品販売<br>お知らせ |
|-----------------------------------|--------------------------------------------------------------|-------------------------------|--------------|--------|-----------------|
| bel Pariner for neo7              |                                                              |                               |              |        |                 |
| パージョン                             | 対応OS                                                         | ファイル名                         | ファイルサイ       | ×      | ダウンロード          |
| Label Partner for neo7<br>Ver.3,4 | Windows7(32/64bit)<br>Windows8/8.1(32/64bit)<br>Windows10/11 | LabelPartner_Neo7_3.4.<br>zip | 202MB        | (      |                 |
| 本体ソフトのバージョンによって                   | は使用出来ない増給も含まれていま                                             | 3                             |              |        | 3               |
| abel Partner for Tokif            | ri                                                           |                               |              |        |                 |
| パージョン                             | 対応OS                                                         | ファイル名                         | ファイルサイ       | z      | ダウンロード          |

× +

babelPartner\_Neo7\_3.4

C □ > ダウンロード >

🔁 LabelPartner\_Neo7\_3.4

ኤ 🗗 🖻

~今日

名前

🚞 新しいフォルダー

🛅 🕘 🖄 前 🛝 並べ替え。 ☰ 表示。

④ ⑥ ① 1↓ 並べ替え ~ 三 表示 ~

χ Φ

📒 開<

≌₀ プログラムから開く

🔎 新しいタブで開く

○ すべて展開...

□? 新しいウィンドウで開く

クイック アクセスにビン留めす

4

面新日時

A) 🖻 🛈

...

種

13

...

5

更新日時 ^

2024/12/25 13:03

2024/12/25 13:22

👩 すべて展開

行道

C

名前

~ 今日

 $\uparrow$ 

С

ダウンロード

新規作成~

= デスクトップ

业 ダウンロード ォ

 $\uparrow$ 

■ ドキュメント

🔀 ピクチャ 🏾 \*

)新規作成 ~

合 ホーム

RI ギャラリー

📥 直也 - 個人用

💷 デスクトップ

F#1X2h

🛃 ビクチャ 🕖 ミュージック

🛂 र्टन्त्र

🛓 ダウンロード 🛛 🖋

③ お使いの機種に該当するソフトウェアの ダウンロードアイコンをクリックします。 図ではLabel Partner for neo7を選択しています。

| 機種名      | ソフトウェア名                    |
|----------|----------------------------|
| neo      | Label Partner for neo ※1   |
| neo-3    | Label Partner for neo3     |
| neo-7    | Label Partner for neo7     |
| TokiPri  | Label Partner for TokiPri  |
| HappyPri | Label Partner for HappyPri |
| DiPO     | DiPO Partner               |

※1 Label Partner for neoはneoフリータイプ用のソフトウェアです。 neo固定タイプにはご使用できません。

- ④ ダウンロードが完了後、保存先のフォルダを開きます。 保存したファイルを右クリックします。
- 注 お使いのPCの環境によって保存先が変わります。 通常であれば「ダウンロード」フォルダに保存されます。

⑤「すべて展開」をクリックします。

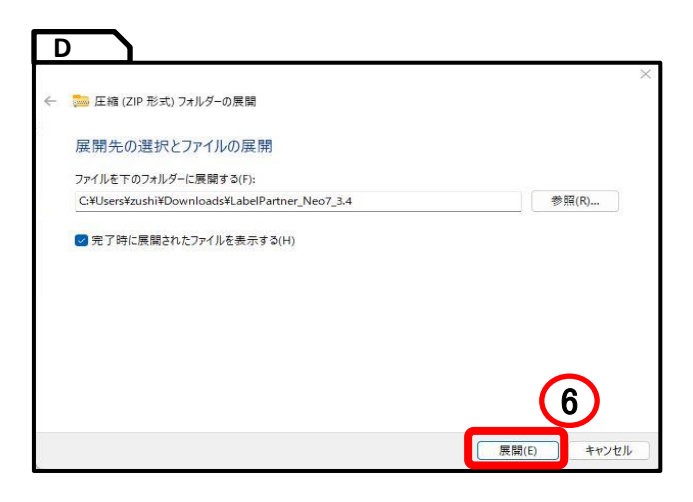

| 늘 LabelPartner_Neo                  | 7_3.4 × +             |                      |            |               |
|-------------------------------------|-----------------------|----------------------|------------|---------------|
| $\leftarrow  \rightarrow  \uparrow$ | C 📮 > ダウソロード > Labi   | elPartner_Neo7_3.4 > |            |               |
| ④ 新規作成 ~                            |                       | 1↓ 並べ替え ~ 🔳          | 表示 ~ •••   |               |
| <u>↑</u> #-4                        | 名前<br>_ ~ 今日          | 更新日時                 | 種類         | サイズ           |
| >                                   | LabelPartner_Neo7_3.4 | 2024/12/25 14:54     | ファイル フォルダー | <b>)(</b> 7 ) |

| 7 | 展開したフォルダーが開きます。             |
|---|-----------------------------|
|   | 1つだけ表示されているファイルをダブルクリックします。 |

| LabelPartner_Neo7_3.4 X + |     |                  |                        |                     |       |
|---------------------------|-----|------------------|------------------------|---------------------|-------|
| $\leftarrow \rightarrow$  | ↑   | G □ > ダウンロ−ド > L | abelPartner_Neo7_3.4 > | LabelPartner_Neo7_3 | ).4 > |
| 新規作成 ~                    | X   |                  | □ 1↓ 並べ替え - 三          | 表示 ~ •••            |       |
|                           | 1   | 名前               | 更新日時                   | 種類                  | サイズ   |
| 図1 ギャラリー                  | -   | ▽今日              |                        |                     |       |
|                           |     | 🚞 bmp            | 2024/12/25 14:54       | ファイル フォルダー          |       |
| -                         |     | toc 🚞            | 2024/12/25 14:54       | ファイル フォルダー          |       |
|                           | - 1 | 📁 icon           | 2024/12/25 14:54       | ファイル フォルダー          | -     |
| 🛄 デスクトップ                  | *   | abelPartner      | 2024/12/25 14:54       | ファイル フォルダー          |       |
| 🛓 ダウンロード                  | *   | 🚞 other          | 2024/12/25 14:54       | ファイル フォルダー          | ( B   |
| ■ ドキュメント                  | *   | autorun          | 2024/12/25 14:54       | セットアップ情報            | 1 KB  |
| ► ピクチャ                    | *   | 📳 guide          | 2024/12/25 14:54       | アブリケーション            | 465 K |
| @ 57_33w/7                |     | 🗟 guide          | 2024/12/25 14:54       | 構成設定                | 3 KB  |
| U Pitz                    | *   | i readme         | 2024/12/25 14:54       | テキスト ドキュメント         | 1 KB  |

neo-7 3インチモデル 本体操作編

AdobeReaderをインストール ラベルパートナーをインストール

終了

G

⑧ ファイルが複数表示されるので 「guide」(種類:アプリケーション)をダブルクリックします。

⑨ 左図のような画面が表示されるので 「ラベルパートナーをインストール」をクリックします。

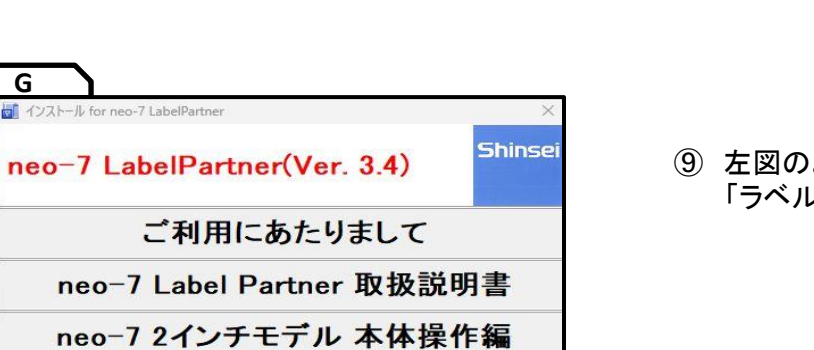

9

⑥左図のような画面が表示されるので「展開」をクリックします。

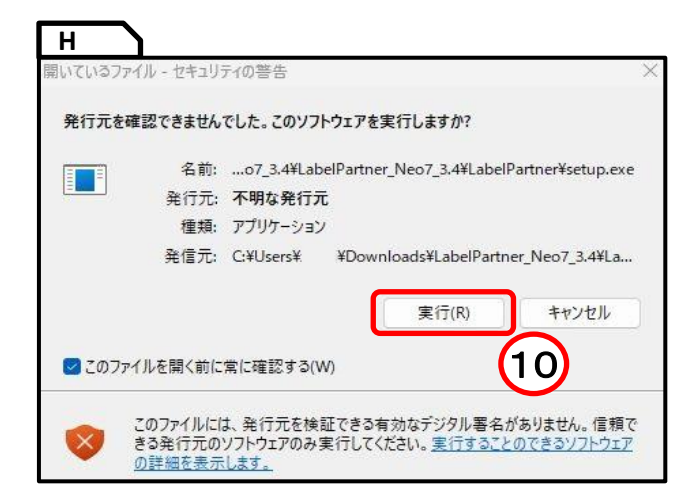

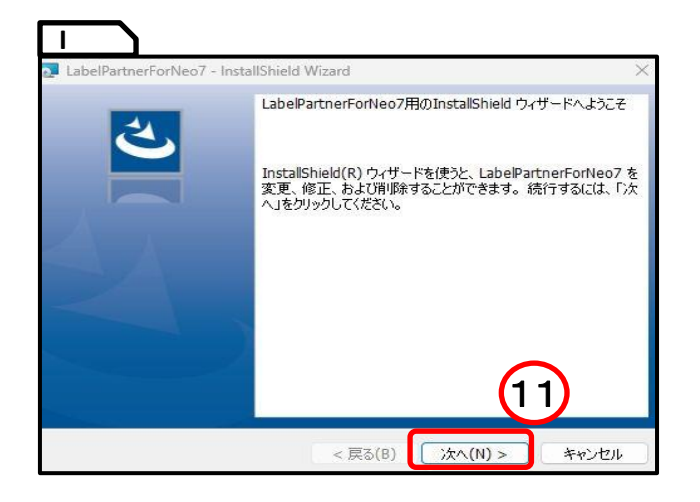

LabelPartnerForNeo7 - InstallShield Wizard
プログラムをインストールする準備ができました。
プログラムをインストールを開始する準備ができました。
「インストール」を切りつりして、インストールを開始してください。
インストールの設定を参照したり変更する場合は、「戻る」をクリックしてください。「キャンセル」をクリックすると、ウィザードを終了します。
InstallShield

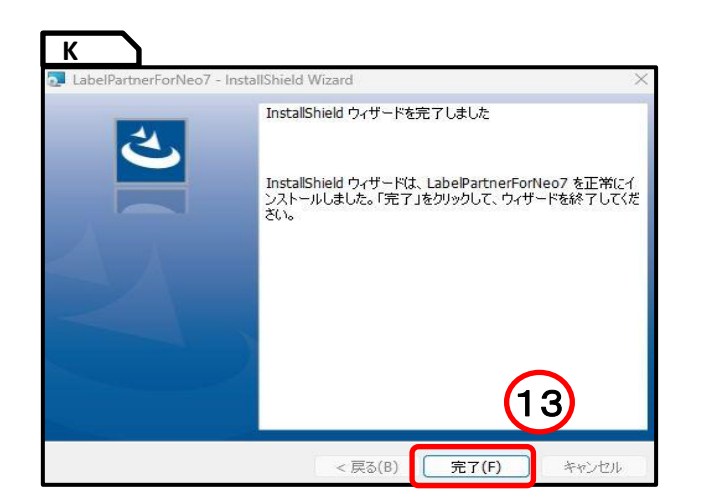

① 左図のような画面が表示されるので
 「はい」をクリックします。

 設定ウィザードが表示されたら 「次へ」をクリックします。

12「インストール」をクリックします。

13「完了」をクリックします。

デスクトップにパートナーのアイコンが表示されていれば インストール完了です。

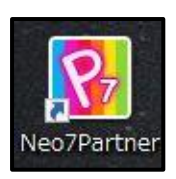